# **ESET Tech Center**

Kennisbank > Diagnostics > View hidden files and folders in Windows operating systems

# View hidden files and folders in Windows operating systems

Steef | ESET Nederland - 2019-08-28 - Reacties (0) - Diagnostics

#### Solution

For procedures where you are required to make hidden files or folders visible, use the instructions below for your operating system:

## Windows 10

- 1. Open the folder where the hidden files or folders you want to view are saved.
- 2. Click **View**  $\rightarrow$  **Details** and then select the check box next to **Hidden items**.

| 📙   🛃 📙 🖛   Sample fo                                                                 | lder                                                                        | _                     |           |
|---------------------------------------------------------------------------------------|-----------------------------------------------------------------------------|-----------------------|-----------|
| File Home Share                                                                       | View                                                                        |                       | -** 🕐     |
| Navigation<br>pane •                                                                  | Extra large icons Large icons   Medium icons Small icons   List Extra large | lide selecte<br>items | d Options |
| Panes<br>↓ Downloads *<br>© Documents *<br>Pictures *<br>Music<br>Videos<br>ConeDrive | Layout Current view Show/hide                                               |                       |           |
| 💻 This PC                                                                             |                                                                             |                       |           |
| i Network                                                                             |                                                                             |                       |           |
| 0 items                                                                               |                                                                             |                       |           |

Figure 1-1

### Windows 8.x

- 1. Press the Windows Key, type Control Panel into the search bar and then click Control Panel.
- 2. Click Folder Options → View and then select Show hidden files, folders and drives. Click OK.

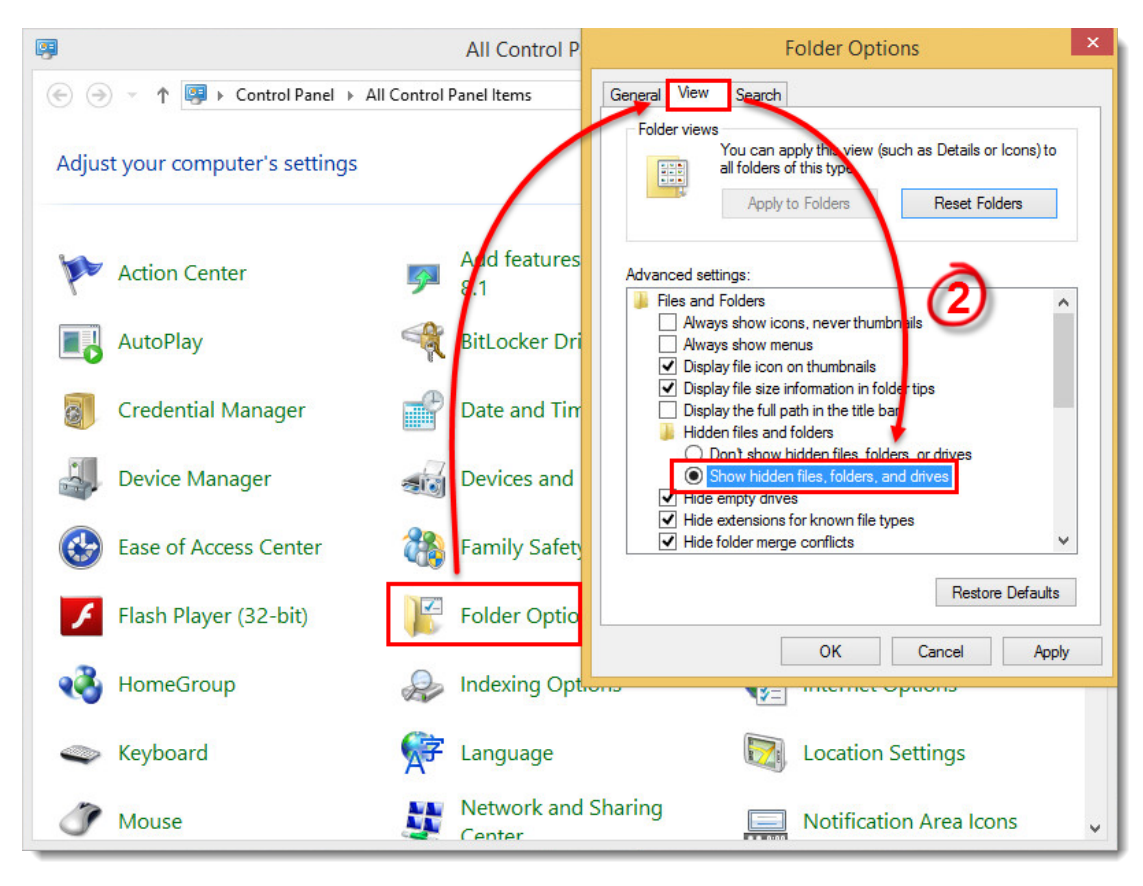

#### Figure 2-1

#### Windows 7/ Vista

- 1. Click Start  $\rightarrow$  Control Panel  $\rightarrow$  Appearance and Personalization  $\rightarrow$  Folder Options.
- 2. Click Show hidden files and folders. Select Show hidden files, folders, and drives and then click OK.

| Folder Options                                                                                                    | × |
|----------------------------------------------------------------------------------------------------|---|
| General View Search   Foder views You can apply the view (such as Details or Icons) that you are using for this folder to all folders of this type.   Apply to Folders Reset Folders                                                                                                    |   |
| Advanced settings:<br>Files and Folders<br>Aways show icons, never thumbnails<br>Aways show menus<br>Display file icon on thumbnails<br>Display file size information in folder tips<br>Display the full path in the title bar (Classic theme only)<br>Hidden files and folders<br>Don't show hidden files folders, or drives<br>Show hidden files, folders, and drives<br>Hide empty drives in the Computer folder<br>Hide extensions for known file types<br>Hide protected operating system files (Recommended)<br>Restore Defaults |   |
| OK Cancel Apply                                                                                                    |   |